# PIXMA iP4000

# SERVICE MANUAL

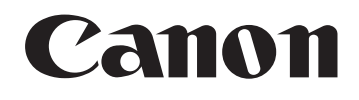

Copyright 2004, Canon U.S.A. This technical publication is the proprietary and confidential information of Canon U.S.A. which shall be retained for reference purposes by Authorized Service Facilities of Canon U.S.A. Its unauthorized use is prohibited.

## Scope

This manual has been issued by Canon Inc., to provide the service technicians of this product with the information necessary for qualified persons to learn technical theory, installation, maintenance, and repair of products. The manual covers information applicable in all regions where the product is sold. For this reason, it may contain information that is not applicable to your region.

#### Revision

This manual could include technical inaccuracies or typographical errors due to improvements or changes made to the product. When changes are made to the contents of the manual, Canon will release technical information when necessary. When substantial changes are made to the contents of the manual, Canon will issue a revised edition.

The following do not apply if they do not conform to the laws and regulations of the region where the manual or product is used:

#### Trademarks

Product and brand names appearing in this manual are registered trademarks or trademarks of the respective holders.

## Copyright

All rights reserved. No parts of this manual may be reproduced in any form or by any means or translated into another language without the written permission of Canon Inc., except in the case of internal business use.

Copyright © 2004 by Canon Inc. CANON INC. Inkjet SFP Quality Assurance Div. 16-1, Shimonoge 3-chome, Takatsu-ku, Kawasaki, Kanagawa 213-8512, Japan

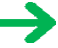

## I. MANUAL OUTLINE

This manual consists of the following three parts to provide information necessary to service the PIXMA iP4000:

Part 1: Maintenance Information on maintenance and troubleshooting of the PIXMA iP4000

Part 2: Technical Reference New technology and technical information such as FAQ's (Frequently Asked Questions) of the PIXMA iP4000

Part 3: Appendix Block diagrams and pin layouts of the PIXMA iP4000

Reference:

This manual does not provide sufficient information for disassembly and reassembly procedures. Refer to the graphics in the separate Parts Catalog.

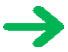

## **II. TABLE OF CONTENTS**

### Part 1: MAINTENANCE

- 1. MAINTENANCE
  - 1-1. Adjustment, Periodic Maintenance, Periodic Replacement Parts, and Replacement Consumables by Service Engineer
  - 1-2. Customer Maintenance
  - 1-3. Product Life
  - 1-4. Special Tools
  - 1-5. Serial Number Location
- 2. LIST OF ERROR DISPLAY / INDICATION
  - 2-1. Operator Call Errors
  - 2-2. Service Call Errors
  - 2-3. Warnings
  - 2-4. Troubleshooting by Symptom
- 3. REPAIR
  - 3-1. Notes on Service Part Replacement (and Disassembling / Reassembling)
  - 3-2. Special Notes on Repair Servicing
  - 3-3. Adjustment / Settings
    - (1) Paper feed motor adjustment
    - (2) Gear phase adjustment
    - (3) Grease application
    - (4) Waste ink counter setting
    - (5) User mode
    - (6) Service mode
      - Service test print, EEPROM initialization, Waste ink counter reset
      - Destination settings
  - 3-4. Verification Items
    - (1) Service test print
    - (2) EEPROM information print
- 4. PRINTER TRANSPORTATION

## Part 2: TECHNICAL REFERENCE

- 1. NEW TECHNOLOGIES
- 2. CLEANING MODE AND AMOUNT OF INK PURGED
- 3. FAQ (Problems Specific to the iP4000 and Corrective Actions)

## Part 3: APPENDIX

- 1. BLOCK DIAGRAM
- 2. CONNECTOR LOCATION AND PIN LAYOUT
  - 2-1. Logic Board Ass'y
  - 2-2. Carriage Board (Print Head Connector)

## Part 1 MAINTENANCE

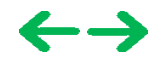

## 1. MAINTENANCE

## 1-1. Adjustment, Periodic Maintenance, Periodic Replacement Parts, and Replacement Consumables by Service Engineer

### (1) Adjustment

| Adjustment                                                                                   | Timing                                                                                                    | Purpose                                                                                                    | Tool                                                                                                | Approx.<br>time |
|----------------------------------------------------------------------------------------------|----------------------------------------------------------------------------------------------------|----------------------------------------------------------------------------------------------------|----------------------------------------------------------------------------------------------------|-----------------|
| EEPROM<br>initialization<br>(EEPROM settings)                                                | At logic board ass'y replacement                                                                                                    | To initialize settings other than the following:<br>- USB serial number<br>- Destination setting<br>- Waste ink counter<br>- CD-R correction value | None.                                                                                               | 1 min.          |
| Destination settings<br>(EEPROM settings)                                                    | At logic board ass'y replacement                                                                                                    | To set the destination.                                                                                                    | None.                                                                                               | 1 min.          |
| Waste ink counter<br>resetting<br>(EEPROM settings)                                          | - At bottom case unit replacement<br>- At ink absorber (QC1-4221 / 4222 / 4223 /<br>4224 / 4263 / 4264 / 4864 / 4257)<br>replacement       | To reset the waste ink counter.                                                                                                    | None.                                                                                               | 1 min.          |
| CD-R sensor /<br>automatic print head<br>alignment sensor<br>correction (EEPROM<br>settings) | <ul> <li>At logic board ass'y replacement</li> <li>At carriage unit replacement</li> </ul>                                                 | To correct the CD-R and automatic print head alignment sensor.                                                                                     | None. (Correction<br>performed through<br>service test print)                                       | 2 min.          |
| Print head alignment                                                                         | <ul> <li>At print head replacement</li> <li>At logic board ass'y replacement</li> <li>At carriage unit replacement</li> </ul>              | To ensure accurate dot placement.                                                                                                    | <ul> <li>None. (printer buttons)</li> <li>Computer (settings via<br/>the printer driver)</li> </ul> | 2 min.          |
| Paper feed motor<br>position adjustment*1                                                    | At paper feed motor unit replacement                                                                                                    | To adjust the belt tension. (Position the paper feed motor so that the belt is stretched tight.)                                                   | None.                                                                                               | 2 min.          |
| Grease application                                                                           | <ul> <li>At carriage unit replacement</li> <li>At chassis' upper gear replacement</li> <li>At shaft lift (QC1-4331) replacement</li> </ul> | <ul> <li>To maintain sliding properties of the carriage, carriage shaft, and shaft lift.</li> <li>To protect the chassis' upper gear.</li> </ul>   | - FLOIL KG-107A (QY9-<br>0057)<br>- MOLYKOTE HP300<br>(QY9-0035)                                    | 1 min.          |

Note: DO NOT loosen the red screws on both sides of the main chassis, securing the carriage shaft positioning.

\*1: Red screws of paper feed motor

The red screws securing the paper feed motor may be loosened only at replacement of the paper feed motor unit.

## (2) Periodic maintenance

No periodic maintenance is necessary.

#### (3) Periodic replacement parts

There are no parts in this printer that require periodic replacement by a service engineer.

## (4) Replacement consumables

There are no consumables that require replacement by a service engineer.

### 1-2. Customer Maintenance

| Adjustment                        | Timing                                                                         | Purpose                           | Tool                                                                                                  | Approx. time |
|-----------------------------------|--------------------------------------------------------------------------------|-----------------------------------|----------------------------------------------------------------------------------------------------|--------------|
| Print head alignment              | At print head replacement.                                                     | To ensure accurate dot placement. | <ul> <li>Printer buttons</li> <li>Computer (automatic settings<br/>via the printer driver)</li> </ul> | 3 min.       |
| Print head cleaning               | When print quality is not satisfying.                                          | To improve nozzle conditions.     | <ul> <li>Printer buttons</li> <li>Computer (settings via the printer driver)</li> </ul>               | 1 min.       |
| Print head deep<br>cleaning       | When print quality is not satisfying, and not improved by print head cleaning. | To improve nozzle conditions.     | Computer (settings via the printer driver)                                                            | 2 min.       |
| Ink tank replacement              | When an ink tank becomes empty. (No ink error)                                 |                                   |                                                                                                    | 2 min.       |
| Paper feed roller<br>cleaning     | When paper does not feed properly.                                             | To clean the paper feed rollers.  | Printer buttons                                                                                       | 2 min.       |
| CD-R print position<br>adjustment | At CD-R printing, when necessary                                               | To correct CD-R print position.   | Computer (application software)                                                                       | 5 min.       |
| Bottom plate cleaning             | When the back side of the paper is smeared                                     | To clean the platen ribs.         | Computer (application software)                                                                       | 1 min.       |

## 1-3. Product Life

## (1) Printer

Specified print volume (I) or the years of use (II), whichever comes first. (I) Print volume

|       |                                      | PIXMA iP4000 |
|-------|--------------------------------------|--------------|
|       |                                      | 18,000 pages |
| Black | 1,500 character pattern              | 7,200 pages  |
| Color | A4, 7.5% duty per color pattern      | 5,400 pages  |
|       | A4, photo, borderless printing       | 300 pages    |
|       | 4 x 6, photo, borderless printing    | 3,600 pages  |
|       | Postcard, photo, borderless printing | 1,500 pages  |

### (II) Years of use

PIXMA iP4000: 5 years of use

## (2) Print head

Print volume:

|       |                                      | PIXMA iP4000 |
|-------|--------------------------------------|--------------|
|       |                                      | 18,000 pages |
| Black | 1,500 character pattern              | 7,200 pages  |
| Color | A4, 7.5% duty per color pattern      | 5,400 pages  |
|       | A4, photo, borderless printing       | 300 pages    |
|       | 4 x 6, photo, borderless printing    | 3,600 pages  |
|       | Postcard, photo, borderless printing | 1,500 pages  |

## (3) Ink tank (target value)

PIXMA iP4000:

BCI-3eBK: 740 pages (1,500 character pattern, plain paper / standard mode) 1,500 pages (ISO JIS-SCID No. 5 / plain paper / standard mode)
BCI-6C: 550 pages (ISO JIS-SCID No. 5 / plain paper / standard mode)
BCI-6M: 430 pages (ISO JIS-SCID No. 5 / plain paper / standard mode)
BCI-6Y: 360 pages (ISO JIS-SCID No. 5 / plain paper / standard mode)
BCI-6BK: 2,000 pages (ISO JIS-SCID No. 5 / plain paper / standard mode)

## 1-4. Special Tools

| Name              | Tool No.     | Application                                                                                | Remarks                      |
|-------------------|--------------|--------------------------------------------------------------------------------------------|------------------------------|
| MOLYKOTE<br>HP300 | QY9-0035-000 | To be applied to the chassis' upper gear, and to the sliding<br>portion of the shaft lift. | In common with other models. |
| FLOIL<br>KG-107A  | QY9-0057-000 | To be applied to the sliding portion of the carriage, and<br>the carriage shaft.           | In common with other models. |

### 1-5. Serial Number Location

On the carriage flexible cable holder (visible when the access cover is open).

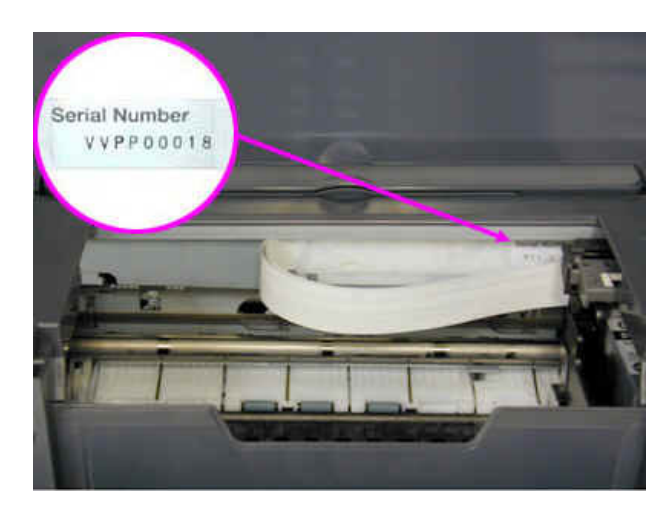

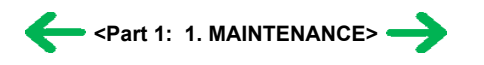

## 2. LIST OF ERROR DISPLAY / INDICATION

Errors are indicated by the LED, and warnings are displayed on the monitor of the computer connected to the printer.

## 2-1. Operator Call Errors (by LED Blinking in Orange)

| LED blinking<br>in orange | Error [Error code]                                                                                                    | Solution                                                                                                    | Remarks                                                                                                    |
|---------------------------|----------------------------------------------------------------------------------------------------|----------------------------------------------------------------------------------------------------|----------------------------------------------------------------------------------------------------|
| 2 times                   | No paper. (ASF) [1000]                                                                                                    | Set the paper in the ASF, and press the Resume/Cancel button.                                                                                                    |                                                                                                    |
|                           | No CD-R tray. [1001]*1                                                                                                    | Set the CD-R tray, and press the Resume/Cancel button.                                                                                                    |                                                                                                    |
|                           | No paper in the cassette. [1003]<br>(No paper in the front paper feed cassette.)                                                 | Set the paper in the cassette, and press the Resume/Cancel button.                                                                                                    |                                                                                                    |
| 3 times                   | Paper jam. [1300]                                                                                                    | Remove the jammed paper, and press the Resume/Cancel                                                                                                    |                                                                                                    |
|                           | Paper jam in the under guide. [1304]                                                                                             | button.                                                                                                    |                                                                                                    |
|                           | Paper jam in the rear guide. [1303]                                                                                              |                                                                                                    |                                                                                                    |
|                           | Front door closed. [1250]                                                                                                    | Open the paper output tray.                                                                                                    |                                                                                                    |
| 4 times                   | No ink. [1601 / 1602 / 1611 / 1612 / 1613]                                                                                       | Replace the empty ink tank(s), or press the Resume/Cancel button.                                                                                                    | Pressing the<br>Resume/Cancel button<br>will exit the error without<br>ink tank replacement,<br>however, ink may run out<br>during printing. |
| 5 times                   | The print head is not installed [1401], or it is not properly installed (EEPROM data of the print head is faulty) [1403 / 1405]. | Install the print head properly, and close the access cover.<br>Or, with the print head installed, turn the printer off and on.                                                                                                    |                                                                                                    |
| 6 times                   | Inner cover open. [1841]*2                                                                                                    | Close the inner cover, and press the Resume/Cancel button.                                                                                                    |                                                                                                    |
|                           | Inner cover open (during printing on paper).<br>[1846]*2                                                                         | Close the inner cover, and press the Resume/Cancel button.                                                                                                    |                                                                                                    |
|                           | CD-R tray guide closed (during CD-R printing).<br>[1850 / 1855]*1                                                                | Open the CD-R tray guide, set the CD-R tray properly, and press the Resume/Cancel button.                                                                                                    |                                                                                                    |
|                           | CD-R tray guide open (during printing to paper).<br>[1851 / 1856]*1                                                              | Close the CD-R tray guide, and press the Resume/Cancel button.                                                                                                    |                                                                                                    |
| 7 times*1                 | No CD-R or DVD-R. [1002]                                                                                                    | After setting a CD-R or DVD-R in the tray, set the tray in the tray guide, and press the Resume/Cancel button.                                                                                                    |                                                                                                    |
| 8 times                   | Warning: The waste ink absorber becomes<br>almost full (approx. 95% of the maximum<br>capacity). [1700]                          | Pressing the Resume/Cancel button will exit the error, and<br>enable printing.<br>In repair servicing, replace the bottom case unit (QM2-1205),<br>or the ink absorbers (QC1-4222 / 4223 / 4224 / 4263 / 4264 /<br>4864 / 4221 / 4257).                                                                                                    | The service call error,<br>indicating the waste ink<br>absorber is full, is likely to<br>occur soon.                                         |
| 9 times                   | The connected digital camera or digital video<br>camera does not support Camera Direct Printing.<br>[2001]                       | After removing the cable between the camera and the printer, press the Resume/Cancel button, and re-connect the cable.                                                                                                    |                                                                                                    |
| 10 times                  | Automatic duplex printing cannot be performed<br>(paper size not supported). [1310]                                              | Press the Resume/Cancel button to eject the paper being used<br>at error occurrence. Printing will resume from on the front<br>side of the next page.                                                                                                    | Data which was to be<br>printed on the back side of<br>paper at error occurrence is<br>skipped (not printed).                                |
| 11 times                  | Failed in automatic print head alignment. [2500]                                                                                 | <ul> <li>Press the Resume/Cancel button, and after confirming the following, perform print head alignment again:</li> <li>Set an appropriate type and size of paper (plain paper, A4 or letter).</li> <li>Check that the nozzle check pattern is properly printed (all ink ejected, no faint printing).</li> <li>Protect the paper output slot from exposure to excessive light.</li> </ul> |                                                                                                    |
|                           | Access cover open. [1200]                                                                                                    | Close the access cover.                                                                                                    |                                                                                                    |

\*1: Only for models supporting CD-R printing

\*2: Only for models not supporting CD-R printing

## 2-2. Service Call Errors (by LED Blinking in Orange and Green Alternately, or Lit in Orange)

| LED alternate blinking<br>in orange and green | Error [Error code]                       | Solution<br>(Replacement of listed parts, which are likely to be faulty)                                                                                                    |
|-----------------------------------------------|------------------------------------------|----------------------------------------------------------------------------------------------------|
| 2 times                                       | Carriage error [5100]                    | <ul> <li>Carriage unit (QM2-1209)</li> <li>Timing slit strip film (QC1-4284)</li> <li>Logic board ass'y (QM2-1548)*1</li> <li>Carriage motor (QK1-0545)</li> </ul>                                                                             |
| 3 times                                       | Paper feed error [6000]                  | <ul> <li>Timing sensor unit (QM2-1213)</li> <li>Timing slit disk film (QC1-4833)</li> <li>Feed roller ass'y (QL2-0598)</li> <li>Platen unit (QM2-1215)</li> <li>Logic board ass'y (QM2-1548)*1</li> <li>PAPER FEED MOTOR (QK1-0550)</li> </ul> |
| 4 times                                       | Purge unit error [5C00]                  | - Purge unit (QM2-1210)<br>- Logic board ass'y (QM2-1548)*1                                                                                                    |
| 5 times                                       | ASF (cam) sensor error [5700]            | - Sheet feed unit (QM2-1220)                                                                                                    |
| 6 times                                       | Internal temperature error [5400]        | - Logic board ass'y (QM2-1548)*1                                                                                                    |
| 7 times                                       | Waste ink absorber full [5B00]           | - Ink absorber (QC1-4222 / 4223 / 4224 / 4263 / 4264 / 4864 / 4221 / 4257)<br>- Bottom case unit (QM2-1205)*2                                                                                                    |
| 8 times                                       | Print head temperature rise error [5200] | - Print head (QY6-0049)<br>- Logic board ass'y (QM2-1548)*1                                                                                                    |
| 9 times                                       | EEPROM error [6800]                      | - Logic board ass'y (QM2-1548) <sup>*1</sup>                                                                                                    |
| 11 times                                      | Carriage lift mechanism error [5110]     | <ul> <li>- Lift shaft(QC1-4331)</li> <li>- Photo interrupter (WG8-5624)</li> <li>- Sheet feed unit (QM2-1220)</li> <li>- Logic board ass'y (QM2-1548)*1</li> </ul>                                                                             |
| 12 times                                      | AP position error [6A00]                 | - Sheet feed unit (QM2-1220)<br>- Logic board ass'y (QM2-1548)*1                                                                                                    |
| 13 times                                      | Paper feed position error [6B00]         | - Sheet feed unit (QM2-1220)<br>- Logic board ass'y (QM2-1548)*1                                                                                                    |
| 14 times                                      | Paper feed cam sensor error [6B10]       | - Sheet feed unit (QM2-1220)<br>- Logic board ass'y (QM2-1548) <sup>*1</sup>                                                                                                    |
| 15 times                                      | USB Host VBUS overcurrent [9000]         | - Logic board ass'y (QM2-1548)*1                                                                                                    |
| 16 times                                      | Valve sensor error [6C00]                | - Logic board ass'y (QM2-1548) <sup>*1</sup>                                                                                                    |
| 17 times                                      | Motor driver error [6D00]                | - Logic board ass'y (QM2-1548) <sup>*1</sup>                                                                                                    |
| 20 times                                      | Other hardware error [6500]              | - Logic board ass'y (QM2-1548) <sup>*1</sup>                                                                                                    |
| Continuous alternate<br>blinking              | ROM error                                | - Logic board ass'y (QM2-1548)*1                                                                                                    |
| Lights in orange                              | RAM error                                | - Logic board ass'y (QM2-1548)*1                                                                                                    |

\*1: Before replacement of the logic board ass'y, check the waste ink amount (by service test print or EEPROM information print). If the waste ink amount is 7% or more, also replace the bottom case unit (QM2-1205) or the ink absorbers (QC1-4222 / 4223 / 4224 / 4263 / 4264 / 4864 / 4221 / 4257) when replacing the logic board ass'y.

[See Section 3-3. Adjustment / Settings, (6) Service mode, for details.]

\*2: Reset the waste ink counter when replacing the bottom case unit. [See Section 3-3. Adjustment / Settings, (6) Service mode, for details.]

## 2-3. Warnings

## Printer (no LED indications):

| Displayed warning                                                          | Remarks                                                                                                    |
|----------------------------------------------------------------------------|----------------------------------------------------------------------------------------------------|
| Low ink of 3eBK, 6C, 6M, 6Y, or 6BK (at detection of no remaining raw ink) | Status indication only.                                                                                                    |
| Print head temperature rise                                                | If the print head temperature is high when the access cover is opened, the warning is displayed <sup>*1</sup> .<br>When the print head temperature falls, the warning is released. |
| Protection of excess rise of the print head temperature                    | If the print head temperature exceeds the specified limit, a Wait is inserted during printing,                                                                                     |

\*1: If the warning is displayed, the carriage does not move to the ink tank replacement position when the access cover is opened.

## 2-4. Troubleshooting by Symptom

|                        | Symptom                                                                                                    | Solution                                                                                                    | Remarks |
|------------------------|----------------------------------------------------------------------------------------------------|----------------------------------------------------------------------------------------------------|---------|
|                        | The power does not turn on.<br>The power turns off immediately after power-on.                                                                              | Replace the<br>- AC adapter, or<br>- logic board ass'y*1.                                                                                                    |         |
| Faulty operation       | The print head is not recognized.<br>The print head does not move to the home position.                                                                     | Remove and re-install the print head, or replace the<br>- print head, or<br>- logic board ass'y <sup>*1</sup> .                                                |         |
|                        | A strange noise occurs.                                                                                                    | Remove foreign material, or attach a removed part if any.                                                                                                    |         |
|                        | Printing stops mid-way.                                                                                                    | Replace the logic board ass'y <sup>*1</sup> .                                                                                                    |         |
|                        | Multiple sheets feed.                                                                                                    | Replace the<br>- sheet feed unit,<br>- cassette.                                                                                                    |         |
| Paper feed<br>problems | Paper does not feed.                                                                                                    | Remove foreign material, or replace the<br>- sheet feed unit, or<br>- cassette.                                                                                |         |
|                        | Paper feeds at an angle.                                                                                                    | Remove foreign material, or replace the<br>- sheet feed unit, or<br>- cassette.                                                                                |         |
|                        | No printing, or no color ejected.                                                                                                    | Replace the<br>- ink tank,<br>- print head*2,<br>- logic board ass'y*1, or<br>- purge unit.                                                                    |         |
| Unsatisfactory         | Printing is faint, or white lines appear on printouts<br>even after print head cleaning.<br>Line(s) not included in the print data appears on<br>printouts. | Remove and re-install the print head, or replace the<br>- ink tank,<br>- print head <sup>*2</sup> ,<br>- purge unit, or<br>- logic board ass'y <sup>*1</sup> . |         |
| print quality          | Paper gets smeared.                                                                                                    | Feed several sheets of paper,<br>perform bottom plate cleaning, or<br>clean the paper path with cotton swab or cloth.                                          |         |
|                        | A part of a line is missing on printouts.                                                                                                    | Replace the<br>- ink tank, or<br>- print head*2.                                                                                                    |         |
|                        | Color hue is incorrect.                                                                                                    | Replace the<br>- ink tank, or<br>- print head <sup>*2</sup> , or<br>perform print head alignment.                                                              |         |

| Printing is incorrect.                    | Replace the logic board ass'y <sup>*1</sup> .                                                                                                    |
|-------------------------------------------|----------------------------------------------------------------------------------------------------|
| No ejection of black ink.                 | Replace the<br>- ink tank, or<br>- print head* <sup>2</sup> .                                                                                                    |
| Graphic or text is enlarged on printouts. | When enlarged in the carriage movement direction, clean grease or oil off the timing slit strip film, or replace the         - timing slit strip film,         - carriage unit, or         - logic board ass'y*1.         When enlarged in the paper feed direction, clean grease or oil off the timing slit disk film, or replace the         - timing slit disk film,         - timing slit disk film,         - logic board ass'y*1. |

\*1: Before replacement of the logic board ass'y, check the waste ink amount (by service test print or EEPROM information print). If the waste ink amount is 7% or more, also replace the bottom case unit (QM2-1205) or the ink absorbers (QC1-4222 / 4223 / 4224 / 4263 / 4264 / 4864 / 4221 / 4257) when replacing the logic board ass'y.
 [See Section 3-3. Adjustment / Settings, (6) Service mode, for details.]

\*2: Replace the print head only after the print head deep cleaning is performed 2 times, and when the problem persists.

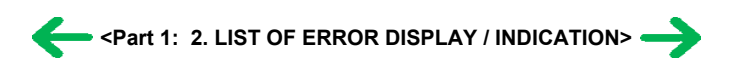

## 3. REPAIR

## 3-1. Notes on Service Part Replacement (and Disassembling / Reassembling)

| Service part                                                                                                    | Notes on replacement*1                                                                                                    | Adjustment / settings                                                                                                    | Operation check                                                                                                    |
|----------------------------------------------------------------------------------------------------|----------------------------------------------------------------------------------------------------|----------------------------------------------------------------------------------------------------|----------------------------------------------------------------------------------------------------|
| Logic board ass'y<br>QM2-1548                                                                                   | <ul> <li>Before removal of the logic board ass'y, remove the power cord, and allow for approx. 1 minute (for discharge of capacitor's accumulated charges), to prevent damages to the logic board ass'y.</li> <li>Before replacement, check the waste ink amount (by service test print or EEPROM information print). If the waste ink amount is 7% or more, also replace the bottom case unit or the ink absorbers when replacing the logic board ass'y. See 3.3. Adjustment / Settings, (6) Service mode, for details.</li> <li>[See 3-3. Adjustment / Settings, (6) Service mode, for details.]</li> </ul> | <ul> <li>After replacement:</li> <li>1. Initialize the EEPROM.</li> <li>2. Reset the waste ink counter.</li> <li>3. Set the destination in the EEPROM.</li> <li>4. Correct the CD-R and automatic print head alignment sensors.</li> <li>[See 3-3. Adjustment / Settings, (6) Service mode, for details of 1 to 4]</li> <li>5. Perform the print head alignment in the user mode.</li> </ul>                | <ul> <li>EEPROM information print</li> <li>Service test print</li> <li>Printing via parallel or USB connection</li> <li>Direct printing from a digital camera</li> </ul> |
| Bottom case unit<br>QM2-1205<br>Ink absorber<br>QC1-4222 / 4223 / 4224 /<br>4263 / 4264 / 4864 / 4221 /<br>4257 |                                                                                                    | After replacement:<br>1. Reset the waste ink counter.<br>[See 3.3. Adjustment / Settings, (6)<br>Service mode.]                                                                                                    | - Service test print                                                                                                    |
| Carriage unit<br>QM2-1209                                                                                       |                                                                                                    | <ul> <li>At replacement:</li> <li>1. Apply grease to the sliding portions.</li> <li>[See 3-3. Adjustment / Settings, (3)</li> <li>Grease application.]</li> <li>After replacement:</li> <li>1. Correct the CD-R and automatic print head alignment sensors.</li> <li>[See 3.3. Adjustment / Settings, (6)</li> <li>Service mode.]</li> <li>2. Perform the print head alignment in the user mode.</li> </ul> | - Service test print (Confirm CD-R<br>and automatic print head alignment<br>sensor correction.)                                                                          |
| Paper feed motor unit<br>QK1-0550                                                                               | <ul> <li>The red screws securing the paper feed<br/>motor are allowed to be loosened. (DO<br/>NOT loosen any other red screws.)</li> </ul>                                                                                                    | At replacement:<br>1. Adjust the paper feed motor.<br>[See 3-3. Adjustment / Settings, (1)<br>Paper feed motor adjustment.]                                                                                                    |                                                                                                    |

| Service part                                                            | Notes on replacement*1                                                                                                    | Adjustment / settings                                                                                                    | Operation check      |
|-------------------------------------------------------------------------|----------------------------------------------------------------------------------------------------|----------------------------------------------------------------------------------------------------|----------------------|
| Shaft lift<br>QC1-4331                                                  |                                                                                                    | At replacement:<br>1. Apply grease to the sliding portions.<br>[See 3.3. Adjustment / Settings, (3)<br>Grease application.] | - Service test print |
| Timing slit strip film<br>QC1-4284<br>Timing slit disk film<br>QC1-4833 | <ul> <li>Upon contact with the film, wipe the film with ethanol.</li> <li>Confirm no grease is on the film. (Wipe off any grease thoroughly with ethanol.)</li> <li>Do not bend the film</li> </ul> | After replacement: <ol> <li>Perform the print head alignment in<br/>the user mode.</li> </ol>                               | - Service test print |
| Print head<br>QY6-0049                                                  |                                                                                                    | After replacement:<br>1. Perform the print head alignment in<br>the user mode.                                              | - Service test print |

\*1: General notes:

- Make sure that the flexible cables and wires in the harness are in the proper position and connected correctly.

[See 3-2. Special Notes on Repair Servicing, (1) Flexible cable and harness wiring, connection, for details.]

- Do not drop the ferrite core, which may cause damage.
- Protect electrical parts from damage due to static electricity.
- Before removing a unit, after removing the power cord, allow the printer to sit for approx. 1 minute (for capacitor discharging to protect the logic board ass'y from damages).
- Do not touch the timing slit strip film and timing slit disk film. No grease or abrasion is allowed.
- Protect the units from soiled with ink.
- Protect the housing from scratches.
- Exercise caution with the red screws, as follows:
  - i. The red screws of the paper feed motor may be loosened only at replacement of the paper feed motor unit (DO NOT loosen them in other cases).
  - ii. DO NOT loosen the red screws on both sides of the main chassis, securing the carriage shaft positioning (they are not adjustable in servicing).

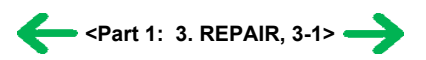

## 3-2. Special Notes on Repair Servicing

## (1) Flexible cable and harness wiring, connection

Be careful of wiring of the flexible cables and harness. Improper wiring or connection may cause breakage of a line, leading to ignition or emission of smoke.

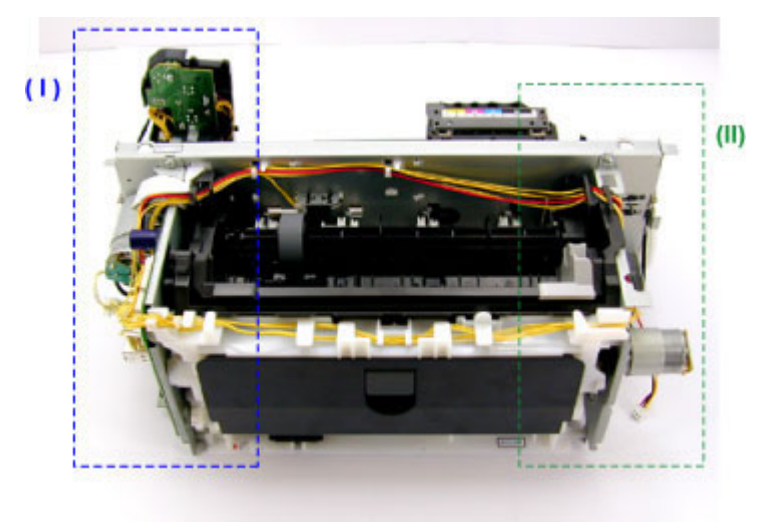

(I) Logic board ass'y and operation panel unit wiring

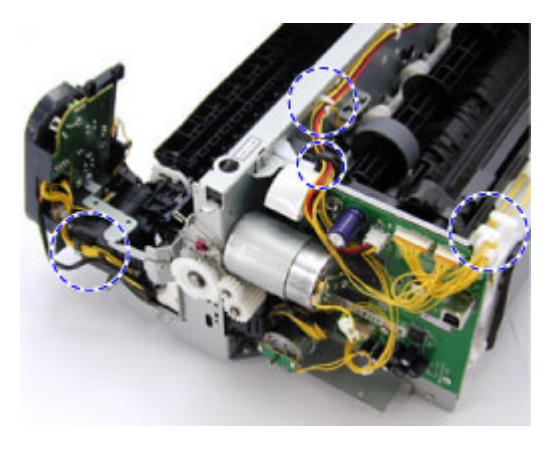

(II) Paper feed motor side wiring

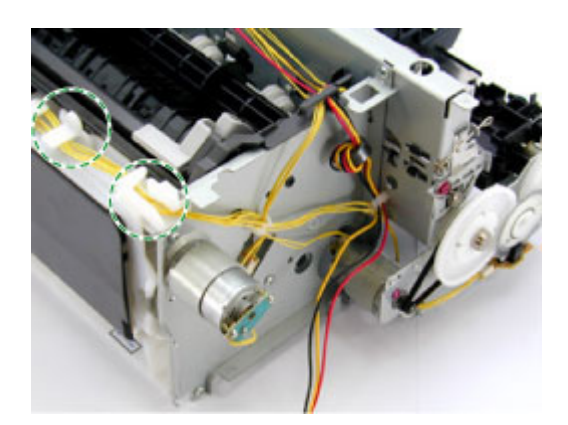

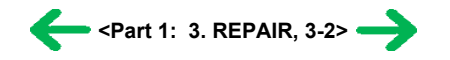

## 3-3. Adjustment / Settings

#### (1) Paper feed motor adjustment

- Perform the following adjustments when the paper feed motor unit is replaced:
- 1) When attaching the motor, fasten the screws so that the belt is properly stretched (in the direction indicated by the blue arrow in the figure below).
- 2) After replacement, be sure to perform the service test print, and confirm that no strange noise or faulty print operation (due to dislocation of the belt or gear, or out-of-phase motor, etc.) occurs.

Note: The red screws securing the paper feed motor may be loosened only at replacement of the paper feed motor unit. DO NOT loosen them in other cases.

#### (2) Gear phase adjustment

In attaching the lift transmission gear (QC1-4327), adjust the phase so that the protrusion of the lift transmission gear (QC1-4327) fits into the recess of the carriage shaft cam R (QC1-4382), as shown in the figure below.

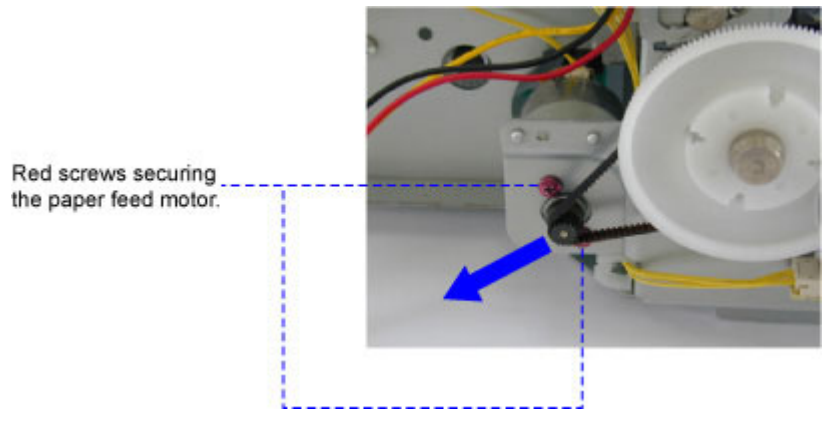

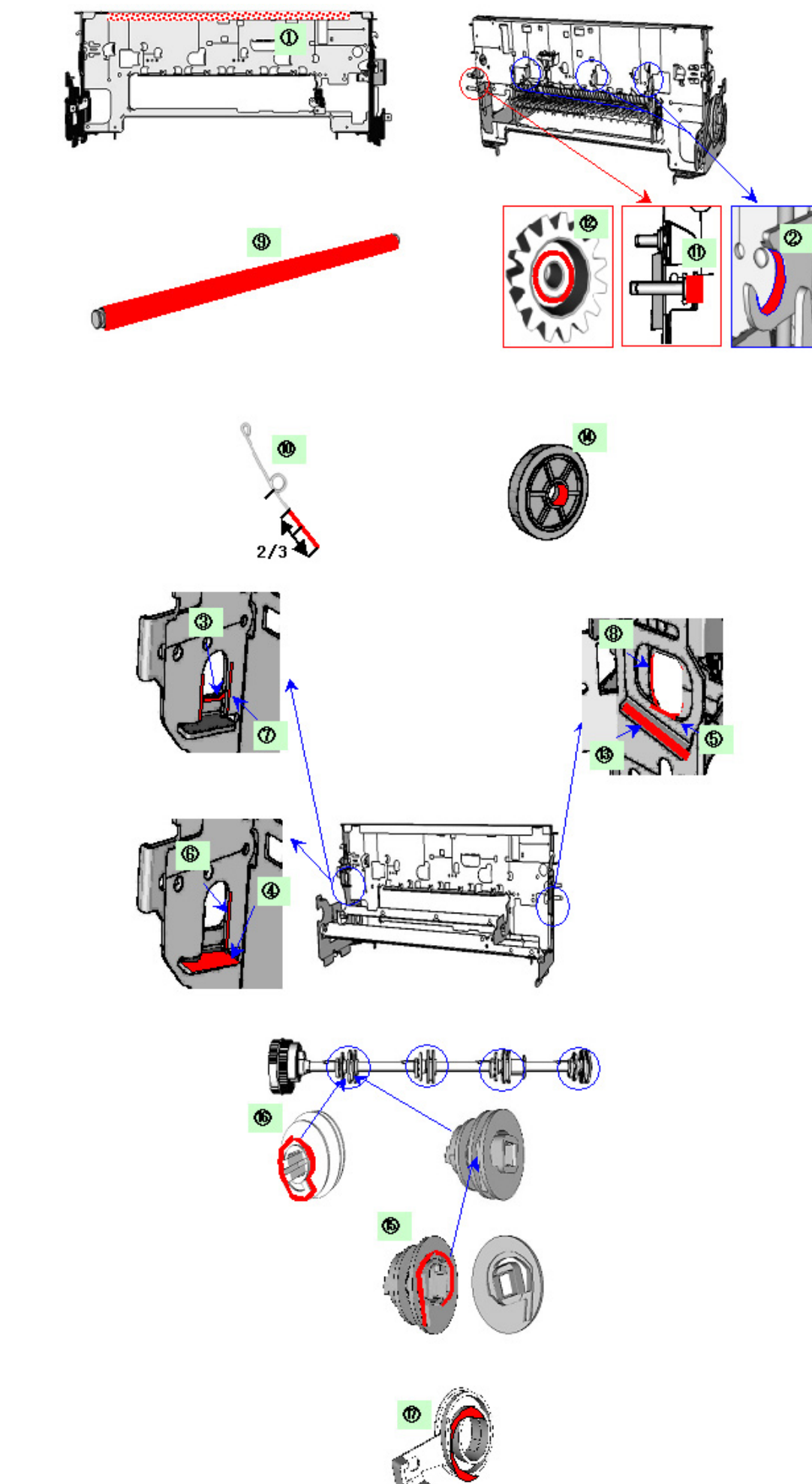

1 - 12

| Part name Where to apply grease / oil                                                                                                    |    | Grease / oil name                                                                           | Grease / oil<br>amount |              |
|----------------------------------------------------------------------------------------------------|----|---------------------------------------------------------------------------------------------|------------------------|--------------|
| Chassis                                                                                                    | 1  | Entire surface the carriage slider contacts                                                 | FLOIL KG107A           | 3 drops      |
|                                                                                                    | 2  | Cam contact portion                                                                         | FLOIL KG107A           | 1 drop       |
|                                                                                                    | 3  | Carriage shaft sliding portion                                                              | FLOIL KG107A           | 1 drop       |
|                                                                                                    | 4  | Carriage shaft cam L sliding portion                                                        | MOLYKOTE HP300         | 2 drops      |
|                                                                                                    | 5  | Carriage shaft sliding portion                                                              | FLOIL KG107A           | 1 drop       |
| 6     Carriage shaft sliding portion on the left side of the chassis (at 2 locations)                                                                                                    |    | FLOIL KG107A                                                                                | 1 drop                 |              |
| 7       Carriage shaft cam L sliding portion on the left side of the chassis (at 2 locations)         8       Carriage shaft sliding portion on the right side of the chassis (at 2 locations) |    | Carriage shaft cam L sliding portion on the left side of the chassis (at 2 locations)       | FLOIL KG107A           | 2 drops      |
|                                                                                                    |    | FLOIL KG107A                                                                                | 1 drop                 |              |
| Carriage shaft 9 Entire surface of the carriage shaft where the carriage unit slides                                                                                                    |    | Entire surface of the carriage shaft where the carriage unit slides                         | FLOIL KG107A           | 200 to 400mg |
| Carriage shaft spring L                                                                                                    | 10 | Carriage shaft sliding portion (over the area more than 2/3 from the top end of the spring) | FLOIL KG107A           | 1 drop       |
| Lift gear 2 shaft                                                                                                    | 11 | Outer surface of the stepped portion where the spring slides                                | MOLYKOTE HP300         | 1 drop       |
| Lift gear 2                                                                                                    | 12 | Outer surface of the spring sliding bushing                                                 | MOLYKOTE HP300         | 1 drop       |
| Chassis                                                                                                    | 13 | Carriage shaft cam R sliding portion                                                        | MOLYKOTE HP300         | 1 drop       |
| Transmission gear                                                                                                    | 14 | Inner surface                                                                               | MOLYKOTE HP300         | 1 drop       |
| Lift shaft                                                                                                    | 15 | Spring sliding portion (4 locations)                                                        | FLOIL KG107A           | 1 drop       |
|                                                                                                    | 16 | Pressure roller ass'y contact portion (4 locations)                                         | FLOIL KG107A           | 1 drop       |
| Feed roller ass'y                                                                                                    | 17 | Spring contact bushing                                                                      | FLOIL KG107A           | Half drop    |

Note:  $1 \operatorname{drop} = 9 \operatorname{to} 18 \operatorname{mg}$ 

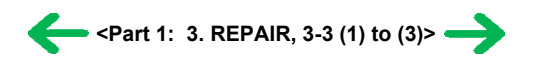

#### (4) Waste ink counter setting

When the logic board ass'y is replaced, reset the waste ink counter. In addition, according to the waste ink amount, replace the waste ink absorber (the bottom case unit or the ink absorbers). The standard amount for waste ink absorber replacement is given in the table below.

| Waste ink amount*1 | Bottom case unit or ink absorber replacement |
|--------------------|----------------------------------------------|
| Less than 7%       | Not required.                                |
| 7% or more         | Required.                                    |

\*1: Check the waste ink amount by service test print or EEPROM information print. [See 3.3. Adjustment / Settings, (6) Service mode, for details.]

#### (5) User mode

| Function                      | Procedures                                                                                                    | Remarks                                                                                                    |
|-------------------------------|----------------------------------------------------------------------------------------------------|----------------------------------------------------------------------------------------------------|
| Print head manual cleaning    | <ul> <li>Cleaning both black and color:<br/>See "Standalone printer operation" below.</li> <li>Cleaning black or color separately, or both black and color:<br/>Perform from the printer driver's Maintenance tab.</li> </ul> |                                                                                                    |
| Print head deep cleaning      | - Cleaning black or color separately, or both black and color:<br>Perform from the printer driver's Maintenance tab.                                                                                                    |                                                                                                    |
| Paper feed roller cleaning    | See "Standalone printer operation" below.                                                                                                    |                                                                                                    |
| Nozzle check pattern printing | See "Standalone printer operation" below.                                                                                                    | Also available from the printer driver's<br>Maintenance tab.                                                                                                    |
| Print head alignment          | See "Standalone printer operation" below.                                                                                                    | In Custom Settings of the printer driver's<br>Maintenance tab, manual print head alignment (by<br>selecting the optimum values) as with the<br>conventional models can be performed. |
| Bottom plate cleaning         | Perform from the printer driver's Maintenance tab.                                                                                                    | Cleaning of the platen ribs when the back side of paper gets smeared.                                                                                                    |
| Print head replacement        | The print head is replaceable at the same position as for<br>ink tank replacement. (Open the access cover. When the<br>carriage stops at the center, the print head can be<br>replaced.)                                      |                                                                                                    |

<Standalone printer operation>

1) Turn on the printer.

2) Press and hold the Resume/Cancel button until the LED blinks the specified number of times listed in the table below, and release it. The operation starts.

| LED blinking    | Operation                      | Remarks                                                                                                    |
|-----------------|--------------------------------|----------------------------------------------------------------------------------------------------|
| 1 time          | Print head manual cleaning     |                                                                                                    |
| 2 times         | Nozzle check pattern printing  | Set a sheet of plain paper (A4 or letter) in the ASF or the cassette (according to the Paper Feed switch setting).                 |
| 3 times         | Paper feed roller cleaning     |                                                                                                    |
| 4 times         | Automatic print head alignment | Set a sheet of plain paper (A4 or letter) in the ASF.                                                                              |
| 5 times         | Bottom plate cleaning          | Fold a sheet of plain paper (A4 or letter) in half crosswise, then unfold and set it in the ASF with the folded ridge facing down. |
| 6 times or more | Unspecified                    |                                                                                                    |

#### (6) Service mode

| Function                                                                                                    | Procedures                                     | Remarks                                                                                                    |
|----------------------------------------------------------------------------------------------------|------------------------------------------------|----------------------------------------------------------------------------------------------------|
| Service test print<br>- Model name<br>- ROM version<br>- USB serial number<br>- Waste ink amount<br>- CD-R sensor correction | See "Service mode operation procedures" below. | Set a sheet of A4- , letter-, or larger-sized paper.<br>For print sample, see <u>3-4. Verification Items, (1) Service</u><br>test print, < <u>Service test print sample&gt;</u> . |
| EEPROM initialization                                                                                                    | See "Service mode operation procedures" below. | The following items are NOT initialized:<br>- USB serial number<br>- Destination settings<br>- Waste ink counter<br>- CD-R correction value                                       |
| Waste ink counter reset                                                                                                    | See "Service mode operation procedures" below. | If the waste ink amount is 7% or more, replace the bottom case unit, or the ink absorbers.                                                                                        |
| Destination settings                                                                                                    | See "Service mode operation procedures" below. | Other than Japan: iP4000<br>Japan: iP4100                                                                                                    |

Note: At the end of the service mode, press the Power button. To protect the media sensor from being dislocated during transportation, the paper lifting plate of the sheet feeder unit will be raised.

<Service mode operation procedures>

1) With the printer power turned off, while pressing the Resume/Cancel button, press and hold the Power button. (DO NOT release the buttons. The LED lights in green to indicate that a function is selectable.)

2) While holding the Power button, release the Resume/Cancel button. (DO NOT release the Power button.)

3) While holding the Power button, press the Resume/Cancel button 2 times, and then release both the Power and Resume/Cancel buttons. (Each time the Resume/Cancel button is pressed, the LED lights alternately in orange and green, starting with orange.)

4) When the LED lights in green, press the Resume/Cancel button the specified number of time(s) according to the function listed in the table below. (Each time the Resume/Cancel button is pressed, the LED lights alternately in orange and green, starting with orange.)

| Time(s)          | LED    | Function                                       | Remarks                                                                                    |
|------------------|--------|------------------------------------------------|--------------------------------------------------------------------------------------------|
| 0 times          | Green  | Power off                                      | When the print head is not installed, the carriage returns and locks in the home position. |
| 1 time           | Orange | Service test print                             | See 3-4. Verification Items, (1) Service test print.                                       |
| 2 times          | Green  | EEPROM information print                       | See 3-4. Verification Items, (2) EEPROM information print.                                 |
| 3 times          | Orange | EEPROM initialization                          |                                                                                            |
| 4 times          | Green  | Waste ink counter resetting                    |                                                                                            |
| 5 times          | Orange | Destination settings                           | Proceed to the step 5), and follow the Destination settings procedures.                    |
| 6 times          | Green  | Print head deep cleaning                       |                                                                                            |
| 7 times          | Green  | CD-R test print                                | Not used in servicing.                                                                     |
| 8 times          | Orange | CD-R print position correction<br>(horizontal) | Not used in servicing.                                                                     |
| 9 times          | Green  | CD-R print position correction<br>(vertical)   | Not used in servicing.                                                                     |
| 10 times or more |        | Return to the menu selection                   |                                                                                            |

5) After the function (menu) is selected, press the Power button. The LED lights in green, and the selected function is performed. (When the operation completes, the printer returns to the menu selection mode automatically.)

<Destination settings procedures>

In the destination settings mode, press the Resume/Cancel button the specified number of time(s) according to the destination listed in the table below, and press the Power button.

| Time(s)            | LED    | Destination                                                        |
|--------------------|--------|--------------------------------------------------------------------|
| 1 time             | Orange | Japan: iP4100                                                      |
| 2 times            | Green  | Other than Japan, non-support of CD-R printing (A4): iP4000        |
| 3 times            | Orange | Other than Japan, non-support of CD-R printing (LTR): iP4000 (LTR) |
| 4 times            | Green  | Other than Japan, support of CD-R printing (A4): iP4000            |
| 5 times            | Orange | Other than Japan, support of CD-R printing (LTR): iP4000 (LTR)     |
| 6 times or<br>more |        | Return to the menu selection                                       |

Note: After setting the destination, confirm the model name in service test print or EEPROM information print. [See 3.4. Verification Items, (1) Service test print, or (2) EEPROM information print.]

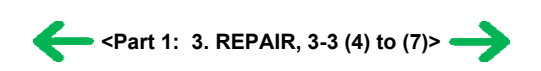

### 3-4. Verification Items

#### (1) Service test print

<EEPROM information contents>

On the service test print (sample below), confirm the EEPROM information as shown below. (The information is given in the upper portion of the printout.)

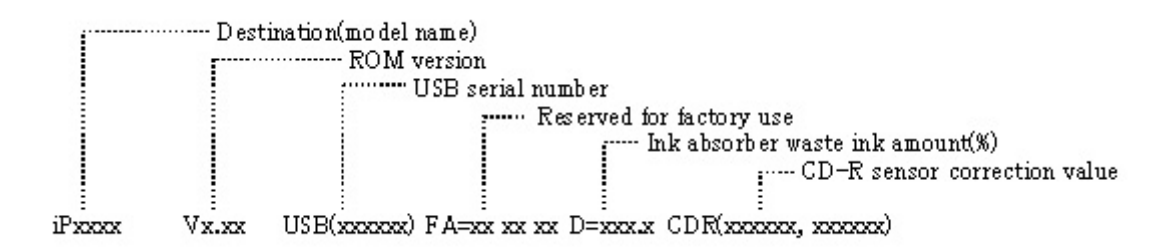

<Print check items>

On the service test print (sample below), confirm the following items:

- Check 1, nozzle check pattern: Ink shall be ejected from all nozzles
- Check 2, top of form accuracy: The line shall not extend off the paper.
- Check 3, vertical straight lines: The line shall not be broken.
- Check 4, halftone: There shall be no remarkable streaks or unevenness.
- Check 5, CD-R / automatic print head alignment sensor correction: The results shall be OK.

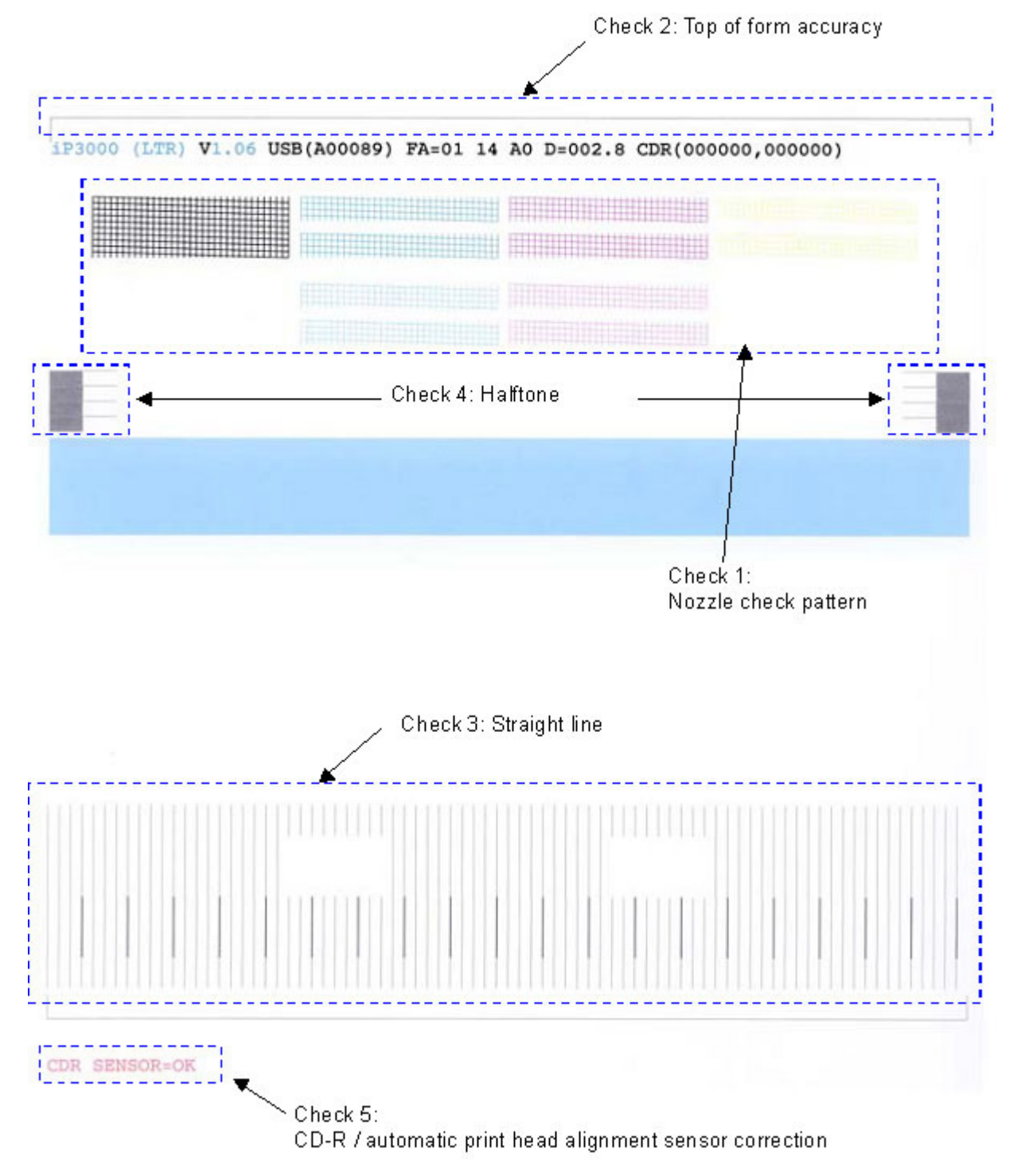

#### (2) EEPROM information print

<How to read EEPROM information print>

#### Print sample:

iPXXXX V1.02 IF(USB1=1 1284=0) D=004.5 ST=2004/05/27-18:30 ER(ER0=1000 ER1=5100 LPT=2004/06/03-09:09 PC(M=002 R=000 T=001 D=009 C=009) CLT(BK=2004/06/19-18:30 CL=2004/06/19-18:30) CH=00002 CT(BK1=040 BK2=020 C=109 M=012 Y=113) IS(BK1=1 BK2=0 C=1 M=1 Y=1) P\_ON(S=00009) A\_REG=1 M\_REG=0 UR(A(BK0e)=+01 B(C0e)=-01 C(M0e)=+01 D(SC0e)=-01 E(SM0e)=+01 F(PBK0e)=+01 G(BKbi)=+01 H(CLbi)=+01 I(BK-CL)=+01 J(SCLbi)=+01 K(C-SC)=+01 L(M-SM)=+01)

WP=0024 CDIN(LG=001 PB=000) MSD(015) PAGE(All=00083 PP=00035 HR+MP=00003 PR+SP+SG =00000 GP =00000 PC=00000 EV=00000) UCPAGE(All=00083 PP=00035 HR+MP=00003 PR+SP+SG =00000 GP =00000 PC=00000 EV=00000) BPPAGE(All=00083 BSGP=00003 PC=00000) CDPAGE(All=000) EDGE=00083 L=00000 CDR=00000 CDRP=(-00005,-00029) CDRS=(000) Head TempBK=18.5 Head TempC=17.5 Env Temp=30.0 FF(3F 3F 3F)

HDEEPROM V0001 SN=0318-A43D LN(00000 00000 00001 00003 00001 00000 00000) ID=00 IL=(BK=000 C=000 M=000 Y=000 C2=000 M2=000 PBK=000)

#### Printed items:

- 1. Model name 2. ROM version 3. Connected I/F (USB1/1284) 4. Waste ink amount 5. Installation date
- 6. Operator call/service call error record 7. Last printing time
- 8. Purging count (manual/deep cleaning/timer/dot count/ink tank or print head replacement)
- 9. Cleaning time (BK/CL)
- 10. Print head replacement count 11. Ink tank replacement count (pigment BK/dye BK/C/M/Y) 12. Ink status (pigment BK/dye BK/C/M/Y)
- 13. Power-on count (soft) 14. Automatic print head alignment by user 14-1. Manual print head alignment by user
- 15. User print head alignment values (Bkoe/Coe/Moe/SCoe/SMoe/PBKoe/BKbi/CLbi/BK-PCBK/SCLbi/C-SC/M-SM)

16. Wiping count 17. Camera Direct Print-supported device connection record 18. Longest period where printing stops

19. ASF feed pages (total, plain paper, High Resolution Paper & Matte Photo Paper, Photo Paper Pro & Photo Paper Plus Glossy & Photo Paper Plus Semi-gloss, Glossy Photo Paper, Postcard, Envelope)

20. U-turn cassette feed pages (total, plain paper, High Resolution Paper & Matte Photo Paper, Photo Paper Pro & Photo Paper Plus Glossy & Photo Paper Plus Semi-gloss, Glossy Photo Paper, postcard, envelope)

21. Auto duplex print pages (total, Photo Paper Plus Double Sided, postcard)

- 22. Camera Direct print pages (total) 23. Borderless print pages 24. L & 4x6 print pages
- 25. Number of CD-Rs printed
- 26. CD-R print position adjustment 27. CD-R sensor correction value

28. Print head temperature (BK/CL) 29. Inside temperature 30. Line inspection information

HDEEPROM

- 31. Version
- 32. Serial number
- 33. Lot number
- 34. Print head ID
- 35. Ink ejection level (BK/C/M/Y/C2/M2/PBK)

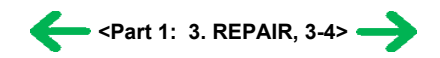

## 4. PRINTER TRANSPORTATION

This section describes the procedures for transporting the printer for returning after repair, etc.

- 1) In the service mode, press the Power button to finish the mode, and confirm that the paper lifting plate of the sheet feeder unit is raised.
- 2) Keep the print head and ink tanks installed in the carriage. [See Caution 1 below.]
- 3) Turn off the printer to securely lock the carriage in the home position. (When the printer is turned off, the carriage is automatically locked in place.) [See Caution 2 below.]
- 4) To further secure the carriage to prevent movement from the home position during transportation, make and use a fixing tool in the following procedures:
  - i. Fold an A4-sized paper 5 times, and wrap it twice with tape, as shown in Figure A below (to prevent the fixing tool from caught into the inside of the printer).
  - ii. Insert the fixing tool between the carriage and the main case unit, and securely fix it with tape, as shown in Figures B and C below.
  - Note: The tape should be similar to the polyester tape used at shipment, which will not easily be torn or removed, or leave adhesive on the unit when removed.

Leave a sufficient length of tape to fix the tool so that the tape end is easily seen even when the access cover is closed, so that the user will remove the tool from the returned printer without fail.

Figure A:

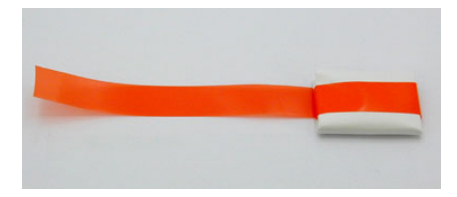

Figure B:

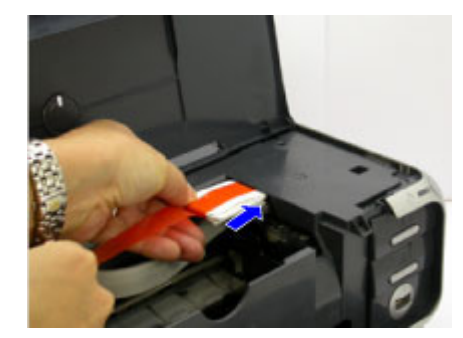

Figure C:

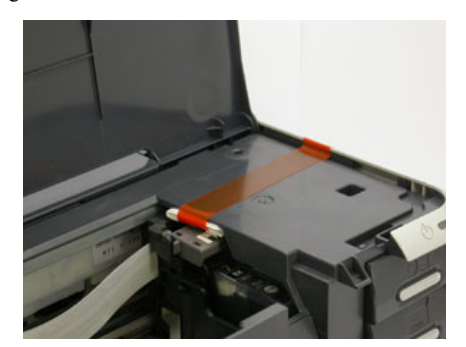

#### Caution:

- (1) If the print head is removed from the printer and left alone by itself, ink (especially the pigment black ink) is likely to dry. For this reason, keep the print head installed in the printer even during transportation.
- (2) Securely lock the carriage in the home position, to prevent the carriage from moving and applying stress to the carriage flexible cable, or causing ink leakage, during transportation.

Memo:

- If the print head must be removed from the printer and transported alone, perform the following:
- (1) Install both the black and color ink tanks (to prevent the nozzles from drying).
- (2) Attach the protective cap (used when the packing was opened) to the print head (to protect the print head face from damage due to shocks).

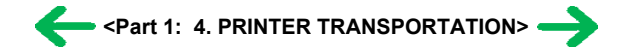

## **Part 2 TECHNICAL REFERENCE**

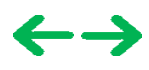

## **1. NEW TECHNOLOGIES**

#### (1) Multi-paper handling

Paper feeding through the auto sheet feeder and the front cassette, automatic duplex printing, and CD-R / DVD-R direct printing is available as a standard feature.

- Auto sheet feeder: Supports credit card size and sticker sheets as well as conventional paper types and sizes.
- Front cassette: Except credit card size and sticker sheets, supports the same types and sizes of paper as the auto sheet feeder.
- Automatic duplex printing unit built-in: By using Photo Paper Plus Double Sided, a photo album can be created automatically.
- CD-R / DVD-R direct printing unit built-in: By incorporating CD-R / DVD-R tray feeder functionality into the printer, CD-R / DVD-R direct printing can be performed without using a CD-R tray feeder.

Front loading and operation without any lever settings offers easy and quick printing.

#### (2) New design

- Complete renovation to a new generation printer design
- Elegant-looking housing with mirror finished surface
- Various features and functionality in a compact body comparative to the i850 in size.

#### (3) Automatic duplex printing unit installed as a standard feature

For the following paper types and sizes, automatic duplex printing can be performed:

- Type: Plain paper, Super White Paper (double-sided plain paper), Photo Paper Plus Double Sided (double-sided glossy photo paper)
- Size: A5, B5, 5" x 7", A4, LTR

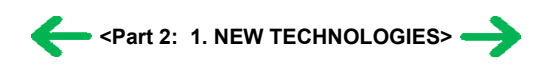

## 2. CLEANING MODE AND AMOUNT OF INK PURGED

To prevent printing problems due to bubbles, dust, or ink clogging, print head cleaning is performed before the start of printing, except in the following cases:

- Cleaning on arrival: Performed when the access cover is closed.

- Cleaning by dot count: Performed after ejection of paper (or after printing on the back side of paper when auto duplex printing is performed).
- Manual cleaning / deep cleaning: Performed manually.

<Cleaning mode list>

Black: Pigment-based black

Color: Dye-based black, cyan, magenta, yellow

| Condition                 | Details                                                                                                    | Amount of ink used (g) | Est. required time (sec.) |
|---------------------------|----------------------------------------------------------------------------------------------------|------------------------|---------------------------|
| On arrival of the printer | First and second cleaning after shipped from the plant.                                                                                                    | 0.45 (Black)           | 70                        |
| (All in sequence)         |                                                                                                    | 1.50 (Color)           |                           |
|                           |                                                                                                    |                        |                           |
| Dot count cleaning*1      | When the specified number of dots are printed since the                                                                                                    | 0.14 (Black)           | 30 (Black)                |
| (Black/Color)             | previous Black/Color cleaning. (Cyan and magenta dots are                                                                                                    | 0.50 (Color)           | 35 (Color)                |
| (Black/Color)             | counted by large and small nozzles separately.)                                                                                                    |                        |                           |
|                           |                                                                                                    |                        |                           |
|                           |                                                                                                    |                        |                           |
| Timer cleaning - 0*2      | If 24 to 60 hours have elapsed since the previous Black                                                                                                    | 0.14 (Black)           | 30 (Black)                |
| (Black only)              | cleaning till the start of the next printing.                                                                                                    |                        |                           |
|                           |                                                                                                    |                        |                           |
| Timon alamina 1           |                                                                                                    |                        |                           |
| Timer cleaning - 1        | If 60 to 96 hours have elapsed since the previous Black                                                                                                    |                        |                           |
| (Black only)              | cleaning thi the start of the next printing.                                                                                                    |                        |                           |
|                           |                                                                                                    |                        |                           |
| Timer cleaning - 2        | If 96 to 120 hours have elapsed since the previous Black                                                                                                    |                        |                           |
| (Black only)              | cleaning till the start of the next printing.                                                                                                    |                        |                           |
|                           |                                                                                                    |                        |                           |
| Timer cleaning - 3*3      | If 120 to 336 hours have elapsed since the previous                                                                                                    | 0.14 (Black)           | 30 (Black)                |
| (Black/Color)             | Black/Color cleaning till the start of the next printing.                                                                                                    | 0.50 (Color)           | 35 (Color)                |
|                           |                                                                                                    |                        |                           |
| Timer cleaning - 4        | If 336 to 504 hours have elapsed since the previous                                                                                                    | 0.45 (Black)           | 60                        |
| (All in sequence)         | Black/Color cleaning till the start of the next printing.                                                                                                    | 1.00 (Color)           |                           |
| ()                        |                                                                                                    |                        |                           |
| Timor algoning 5          | If 504 to 720 hours have alward since the maximum                                                                                                    |                        |                           |
| (All in sequence)         | Black/Color cleaning till the start of the next printing                                                                                                    |                        | 00                        |
| (All III sequence)        | black/color eleaning th the start of the next printing.                                                                                                    |                        |                           |
|                           |                                                                                                    |                        |                           |
| Timer cleaning - 6        | If 720 to 1,080 hours have elapsed since the previous                                                                                                    |                        | 60                        |
| (All in sequence)         | Black/Color cleaning th the start of the next printing.                                                                                                    |                        |                           |
|                           |                                                                                                    |                        |                           |
| Timer cleaning - 7        | If 1,080 to 2,160 hours have elapsed since the previous $P_{1,1} = \frac{1}{2} \int_{-\infty}^{\infty} \frac{1}{2} \int_{-\infty}^{\infty} $ | 0.78 (Black)           | 60                        |
| (All in sequence)         | Black/Color cleaning till the start of the next printing.                                                                                                    | 1.00 (Color)           |                           |
|                           |                                                                                                    |                        |                           |
| Timer cleaning - 8        | If 2,160 to 4,320 hours have elapsed since the previous<br>Plack/Color algoring till the start of the part printing                                                                                                    | 1.58 (Black)           | 65                        |
| (All in sequence)         | Black/Color cleaning the the start of the next printing.                                                                                                    | 1.00 (Color)           |                           |
|                           |                                                                                                    |                        |                           |
| Timer cleaning - 9        | If 4,320 to 8,640 hours have elapsed since the previous                                                                                                    | 1.58 (Black)           | 65                        |
| (All in sequence)         | Black/Color cleaning till the start of the next printing.                                                                                                    | 1.00 (Color)           |                           |
|                           |                                                                                                    |                        |                           |
| Timer cleaning - 10       | If 8.640 or longer hours have elapsed since the previous                                                                                                    |                        | 65                        |
| (All in sequence)         | Black/Color cleaning till the start of the next printing.                                                                                                    |                        |                           |
| (                         |                                                                                                    |                        |                           |
| At print head replacement | When the print head is removed and installed                                                                                                    | 0.45 (Black)           | 70                        |
| (All in sequence)         | when the print near is removed and installed.                                                                                                    | 1.50 (Color)           | 70                        |
| (An in sequence)          |                                                                                                    | 1.50 (C0101)           |                           |
|                           |                                                                                                    |                        |                           |
| At ink tank replacement   |                                                                                                    | 0.30 (Black)           | 45 (All in sequence)      |
| (Black/Color)             |                                                                                                    | 1.00 (Color)           | 30 (Black)                |
|                           |                                                                                                    |                        | 35 (Color)                |
|                           |                                                                                                    |                        |                           |
| L                         |                                                                                                    |                        | J                         |

| Manual cleaning<br>(Black/Color/All at the same<br>time)                      | <ul> <li>Via the operation panel (All at the same time only)</li> <li>Via the printer driver (Selectable from Black, Color, or<br/>All at the same time)</li> </ul> | 0.14 (Black)<br>0.50 (Color) | 45 (All at the same time)<br>30 (Black)<br>40 (Color) |
|-------------------------------------------------------------------------------|----------------------------------------------------------------------------------------------------|------------------------------|-------------------------------------------------------|
| Deep cleaning<br>(Black/Color/All at the same<br>time)                        | Via the printer driver (Selectable from Black, Color, or All at the same time)                                                                                      | 1.58 (Black)<br>1.00 (Color) | 65 (All at the same time)<br>45 (Black)<br>50 (Color) |
| If the print head has not been<br>capped before power-on<br>(All in sequence) |                                                                                                    | 0.30 (Black)<br>1.00 (Color) | 45 (All in sequence)                                  |

\*1: The dots since the previous cleaning are counted by Black and Color separately. For this reason, the cleaning mode may differ according to Black or Color.

\*2: When 24 to 60 hours have elapsed since the previous Black cleaning, timer cleaning - 0 is performed. However, this cleaning will be conducted up to 5 times from the printer installation, and no further timer cleaning - 0 will be performed.

\*3: The period of time since the previous cleaning is counted by Black and Color separately. For this reason, the cleaning mode may differ according to Black or Color.

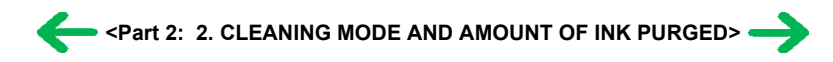

## 3. FAQ (Problems Specific to the iP4000 and Corrective Actions)

| No. | * | Function                        | Phenomenon                                                                                                    | Condition                                                                                                    | Cause                                                                                                    | Corrective action                                                                                                    | Possible call or complaint                                                                                                    |
|-----|---|---------------------------------|----------------------------------------------------------------------------------------------------|----------------------------------------------------------------------------------------------------|----------------------------------------------------------------------------------------------------|----------------------------------------------------------------------------------------------------|----------------------------------------------------------------------------------------------------|
| 1   | С | Print results                   | Margin (approx. 0.3mm)                                                                                              | <ul> <li>Paper feeding from the cassette, Photo<br/>Paper Plus Double Sided (A4), borderless<br/>printing, printing on the back side of<br/>paper</li> <li>In the low temperature and low humidity<br/>environment</li> </ul>                                                                                                    |                                                                                                    | <ul> <li>In the printer driver, increase the amount of extension.</li> <li>Change the paper feeding method from the cassette to the auto sheet feeder.</li> </ul>                                                                                                    | <ul> <li>A margin appears on printouts.</li> <li>Paper feeds at an angle.</li> </ul>                                                     |
| 2   | В | Print results                   | <ul> <li>Skewed paper feeding</li> <li>Printing on the platen</li> </ul>                                            | <ul> <li>Plain paper</li> <li>In the high temperature and high humidity<br/>environment</li> </ul>                                                                                                    |                                                                                                    | <ul> <li>If paper is curled, straighten it.</li> <li>Try printing on the other side of paper.</li> </ul>                                                                                                    | <ul> <li>Paper feeds at an angle.</li> <li>Printing is performed on the platen.</li> <li>The back side of paper gets smeared.</li> </ul> |
| 3   | в | Print results                   | Variation in the top of form<br>accuracy                                                                            | <ul> <li>A5 or legal size</li> <li>In the low temperature and low humidity<br/>environment</li> <li>Not solved even when the number of<br/>sheets stacked in the auto sheet feeder or<br/>the cassette is reduced</li> </ul>                                                                                                    | Due to decrease of paper feed capability in<br>the low temperature and low humidity<br>environment                                                                                                    | - Set the top margin to 4mm or more.                                                                                                    | - Print start position varies.                                                                                                    |
| 4   | в | Print results                   | - Skewed paper feeding<br>- Margin                                                                                  | - Photo Paper Plus Double Sided<br>- 2L size (Japan only)                                                                                                    |                                                                                                    | <ul> <li>In the printer driver, increase the amount of extension.</li> <li>Change the paper feeding method from the cassette to the auto sheet feeder.</li> </ul>                                                                                                    | <ul> <li>A margin appears on printouts.</li> <li>Paper feeds at an angle.</li> </ul>                                                     |
| 5   | С | Safety during<br>transportation | Carriage lock lever dislocation                                                                                     | <ul> <li>With the print head and ink tanks installed</li> <li>The phenomenon occurred in the freight<br/>handling test.</li> </ul>                                                                                                    |                                                                                                    | When returning the repaired printer to the user,<br>insert the fixing tool (A4 plain paper folded 5<br>times) between the main case and the carriage, and<br>fix it with tape. [See Part 1, 4. PRINTER<br>TRANSPORTATION]                                                                                                    | During transportation for return<br>after repair, Ink dries, and no<br>ink is ejected.                                                   |
| 6   | A | Print results                   | Soiling on the back side of<br>paper (lines or streaks parallel<br>to the paper feed direction)                     | <ul> <li>After continuous borderless printing of<br/>small sized paper (such as 4 x 6), when a<br/>larger sized paper (such as A4) is printed.</li> <li>With Photo Paper Plus Double Sided or<br/>postcards, the phenomenon is likely to be<br/>noticeable and to be complained of by<br/>users, as printing is performed on both<br/>sides of such paper.</li> </ul> | In borderless printing, printing is performed<br>to the size slightly larger than the paper size,<br>and ink off the paper is absorbed by the<br>platen's ink absorber. Absorbed ink may<br>attach to the platen rib(s) after several dozen<br>sheets are printed, causing soiling at the<br>leading edge of paper or on the back side of<br>paper. | <ol> <li>Perform Bottom plate cleaning (from the printer<br/>driver) up to 3 times*1.</li> <li>*1: Change the paper in each Bottom plate<br/>cleaning. The cleaning can end when paper<br/>does not get any soiling.</li> <li>If soiling on the paper still remains after 3 times<br/>of Bottom plate cleaning, wipe the platen rib(s)<br/>and their surroundings with a cotton swab.</li> </ol> | <ul> <li>Paper gets smeared.</li> <li>The back side of paper gets smeared.</li> </ul>                                                    |
|     |   |                                 | Soiling on paper in automatic<br>duplex printing (lines or streaks<br>perpendicular to the paper feed<br>direction) | - Automatic duplex printing (Photo Paper<br>Plus Double Sided, postcards, plain paper)                                                                                                    | On the rib(s) inside the sheet feed unit used<br>for duplex printing, ink mist may<br>accumulate, smearing paper.                                                                                                    | <b>Temporary operational solution:</b><br>Cancel automatic duplex printing, and manually<br>print each side of paper.                                                                                                    | <ul> <li>Paper gets smeared.</li> <li>The back side of paper gets smeared.</li> </ul>                                                    |

| 7 | В | Print results |                    |                                                                                                    |                                                                                 | <ul> <li>Cleaning by user:</li> <li>Perform Bottom plate cleaning (from the printer driver) up to 3 times*1.</li> <li>*1: Change the paper in each Bottom plate cleaning. The cleaning can end when paper does not get any soiling.</li> <li>If soiling on the paper still remains after 3 times of Bottom plate cleaning, wipe the platen rib(s) and their surroundings with a cotton swab.</li> <li>If the phenomenon persists after conducting 1 and 2, servicing is required.</li> <li>Service:</li> <li>Wipe any soiling or dirt off from the sheet feed unit and the bottom case unit ribs*2.</li> </ul> | cleaning was performed, and the<br>platen ribs were cleaned with<br>cotton swab, paper gets<br>smeared.     |
|---|---|---------------|--------------------|----------------------------------------------------------------------------------------------------|---------------------------------------------------------------------------------|----------------------------------------------------------------------------------------------------|----------------------------------------------------------------------------------------------------|
| 8 | С | Print results | Scratches on paper | <ul> <li>PP-101D, PP-101, PR-101, SG-101, etc.</li> <li>Paper feeding from the cassette</li> <li>Multiple number of sheets loaded</li> </ul> | <ul> <li>Paper is scratched.</li> <li>Marks appear on printed paper.</li> </ul> | <ul> <li>Change the paper feeding method from the cassette to the auto sheet feeder.</li> <li>If automatic duplex printing is performed, cancel it, and, by setting only a single sheet of paper in the auto sheet feeder, manually print each side of paper.</li> </ul>                                                                                                    | Scratches on the PF return lever<br>due to paper feeding from the<br>cassette, and duplex printing<br>path. |

\*2: Locations to clean in servicing when soiling on paper in automatic duplex printing persists:

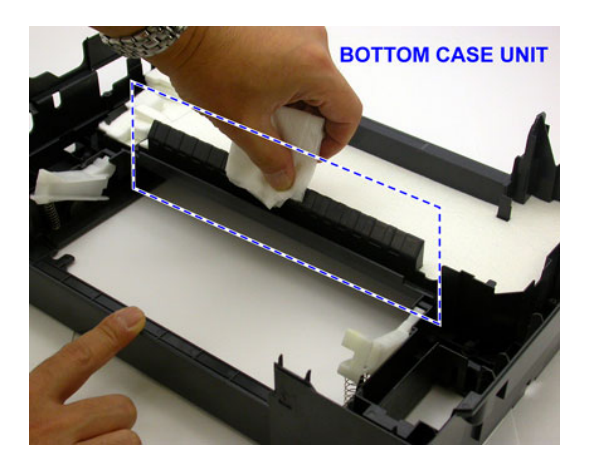

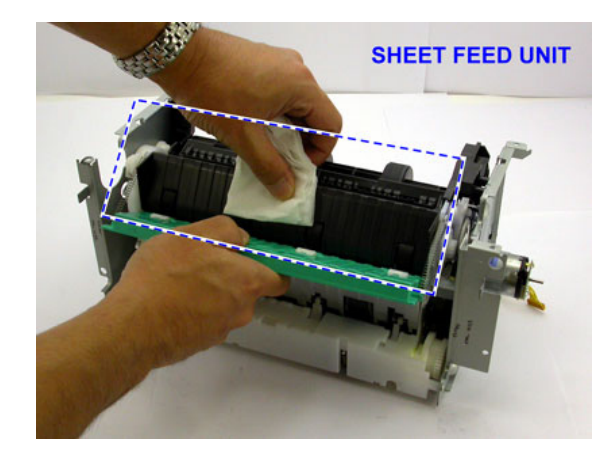

\* Occurrence level:

- A: The symptom is likely to occur frequently. (Caution required)
- B: The symptom may occur under certain conditions, but likeliness is assumed very low in practical usage.
- C: The symptom is unlikely to be recognized by the user, and no practical issues are assumed.

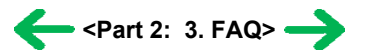

## *Part 3* APPENDIX

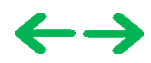

## **PIXMA iP4000 Specifications**

<Printer>

| Туре                                          | Desktop serial color bubble jet printe                                                                                                    | er                                                      |                                                                                                    |                                             |  |
|-----------------------------------------------|----------------------------------------------------------------------------------------------------|---------------------------------------------------------|----------------------------------------------------------------------------------------------------|---------------------------------------------|--|
| Paper feeding method                          | Auto sheet feed (ASF, cassette, automatic duplex printing, CD-R printing*1)                                                                                                    |                                                         |                                                                                                    |                                             |  |
| Resolution                                    | 4,800 x 1,200dpi (Max.)                                                                                                    |                                                         |                                                                                                    |                                             |  |
| Throughput                                    | Black (Fine Black)<br>Color (Fine Color)                                                                                                    | Draft Standa<br>25ppm 15ppm<br>17ppm 11ppm              | rd                                                                                                    |                                             |  |
| Printing direction                            | Bi-directional, uni-directional                                                                                                    |                                                         |                                                                                                    |                                             |  |
| Print width                                   | Max. 203.2mm (216mm in borderles                                                                                                    | ss printing)                                            |                                                                                                    |                                             |  |
| Interface                                     | USB 2.0 Full Speed<br>IEEE1284                                                                                                    |                                                         |                                                                                                    |                                             |  |
| ASF stacking capacity                         | Plain paper: Max. 13mm (Approx.                                                                                                    | 150 sheets of 65g/m <sup>2</sup> pape                   | er)                                                                                                   |                                             |  |
| Paper weight                                  | 64 to 105g/m <sup>2</sup>                                                                                                    |                                                         |                                                                                                    |                                             |  |
| Detection functions                           | Cover open, Presence of print head, Remaining ink amount (optical / dot count), Printing position, Paper presence, Paper end sensor, Waste ink amount, Internal temperature, Pick-up roller, Paper feed roller position, Carriage position, Head-to-paper distance, Supported camera direct printing device, Presence of CD-R, Supported paper size for duplex printing, Opennig / Closing of paper output tray                                          |                                                         |                                                                                                    |                                             |  |
| Noise during printing (Highest print quality) | - Highest print quality settings: Approx. 35dB<br>- Quiet mode: TBD                                                                                                    |                                                         |                                                                                                    |                                             |  |
| Environmental requirements                    | During operation Non operation                                                                                                    | Temperature<br>Humidity<br>Temperature<br>Humidity      | 5C to 35C (41F to 95F)<br>10%RH to 90%RH (no con<br>0C to 40C (32F to 104F)<br>5%RH to 95%RH (no cond | ndensation)<br>densation)                   |  |
| Power supply                                  | Power supply voltage, frequency<br>AC 100 to 120V, 50/60Hz<br>AC 220 to 240V, 50/60Hz                                                                                                    | Power consu<br>Approx. 16W<br>Approx. 16W               | mption Standby<br>V Approx. 0.5W<br>V Approx. 0.5W                                                    | Power-off<br>Approx. 0.25W<br>Approx. 0.25W |  |
| External dimensions                           | Printer:<br>With the paper support and outpu<br>With the paper support and outpu                                                                                                    | it tray retracted: Approx.<br>It tray extended: Approx. | 418 (W) x 286 (D) x 170 (H)mm<br>418 (W) x 555 (D) x 325 (H)mm                                        |                                             |  |
| Weight                                        | Approx. 6.7kg, not including print h                                                                                                    | ead and optional units                                  |                                                                                                    |                                             |  |
| Related standards<br>(Printer, Adapter)       | Electromagnetic radiance:<br>VCCI, FCC, IC, CE Mark, Taiwan EMC, C-tick, CCC (EMC), Korea MIC, Gost-R<br>Electrical safety:<br>Electrical Appliance and Material Safety Law (DENAN), UL, C-UL, CB Report, GS, CE Mark, Gost-R, FT, SASO, CCC,<br>SPRING, Korea EK, IRAM (Argentine)<br>Environmental regulations:<br>RoHS (EU), WEEE (EU), Korea Package Recycle Law, Green Point (Germany), Energy Star, Eco Mark, Law on<br>Promoting Green Purchasing |                                                         |                                                                                                    |                                             |  |
| Serial number location                        | On the carriage flexible cable holder                                                                                                    | r (visible when the access                              | cover is open.)                                                                                       |                                             |  |
| Remaining ink amount detection                | Available (automatic detection by op                                                                                                    | ptical method and dot cou                               | nt, enabled at default)                                                                               |                                             |  |
| Paper type detection                          | Not available                                                                                                    |                                                         |                                                                                                    |                                             |  |
| Print head alignment                          | Available (automatic or manual alignment via driver utilities, or the Resume/Cancel button in Camera Direct Printing, automatic alignment at default)                                                                                                    |                                                         |                                                                                                    |                                             |  |

\*1: Only for CD-R printing supported regions

## <Print head>

| Туре          | Single head with 5 removable ink tanks (each color)                                                                                     |
|---------------|----------------------------------------------------------------------------------------------------|
| Print head    | Black: 320 nozzles in 2 vertical lines (600dpi), 30pl (pigment-based black)                                                             |
|               | Color: 256 nozzles in 2 vertical lines per color x 6 (1,200dpi), 5.5pl (cyan, magenta, yellow, dye-based black) / 2.5pl (cyan, magenta) |
| Ink color     | Pigment-based black, Dye-based black, cyan, magenta, yellow                                                                             |
| Ink tank      | BCI-3eBK (pigment-based), BCI-6C/M/Y/BK (dye-based)                                                                                     |
| Weight (Net)  | Print head, approx. 60g                                                                                                    |
| Supply method | As a service part (not including ink tanks)                                                                                             |
| Part number   | QY6-0049-000                                                                                                    |

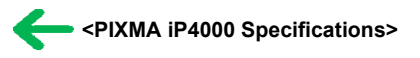